# Harran Üniversitesi Yüksek Başarımlı Hesaplama Merkezi

Harran HPC Matlab Kullanım Dökümanı

🖀 +90 414 318 30 00 - 1660 🛛 hpc@harran.edu.tr

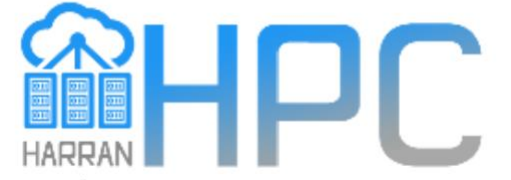

Karran Üniversitesi Yüksek Başarımlı Hesaplama Merkezi

# Özet

- - Nasıl kullanıcı hesabı açılır? Nasıl başvuru yapılır?
- - Sisteme nasıl bağlanılır? (openvpn + mabaxterm)
- OpenVPN kurulumu ve bağlantı ayarları
- MobaXterm kurulumu ve bağlantı ayarları
- - Örnek Paralel ve Seri yazılmış Matlab program dosyası
- Slurm komutları ile sisteme iş göndermek ve takibi (sbatch, squeue, scancel)
- - Matlab için örnek bir slurm iş betiği dosyası sbatch
- - Çıktı dosyaları ve takibi ".out ve .err" dosyalarından iş takibi

# 1- Nasıl kullanıcı hesabı açılır? nereden başvuru yapılır?

#### http://hpc.harran.edu.tr/?page id=326

#### Başvuru sürecinizi başlatmak için tıklayınız

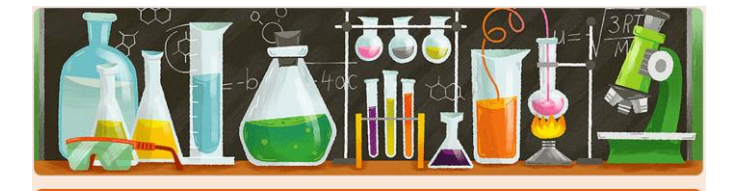

#### Harran Üniversitesi HPC Kullanım Başvuru Formu

Harran Üniversitesi Bilgi Teknolojileri Araştırma ve Uygulama Merkezi bünyesindeki HPC sistemlerinin kaynak kullanımı için kullanıcıların formu doldurarak başvurmaları gerekmektedir.

Dosya yükleyip bu formu gönderdiğinizde Google hesabınızla ilişkili ad ve fotoğraf kaydedilecek. **berkanaydilek@gmail.com** size ait değil mi? <u>Hesabı değiştirin</u>

\* Gerekli

E-posta adresi \*

E-posta adresiniz

Başvuru Türü \*

## 2-Sisteme nasıl bağlanılır (openvpn kurulumu)

 Sisteme güvenli ve esnek olarak erişebilmeniz için VPN altyapısı kullanılmaktadır. VPN bağlantısı sadece merkezimize güvenli bağlantı sağlamak içindir. VPN bağlantısı sağladığınızda herhangi bir programı çalıştırabileceğiniz bir pencere açılmayacaktır. VPN bağlantısı açık olduğu sürece UHeM bilgisayarlarına erişebilirsiniz. Ancak erişmek için başka SSH programlarına ihtiyacınız olacaktır.

Tüm dosyaları İndirmek için tıklayınız

## a-OpenVPN kurulumu

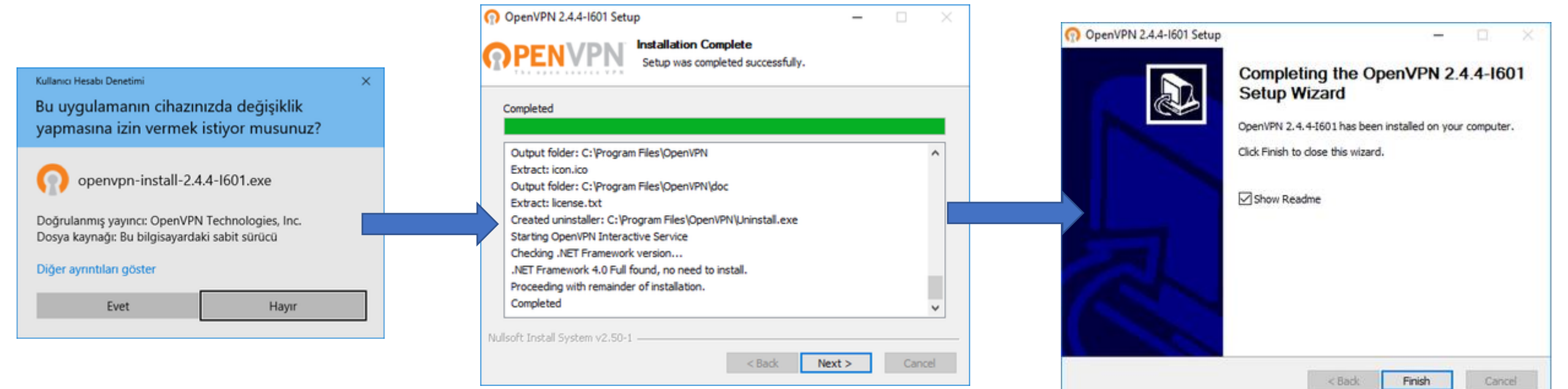

# OpenVPN ile HarranHPC Bağlantısının Yapılandırılması

 OpenVPN istemcisi kurulduktan sonra HarranHPC altyapısına bağlanabilmeniz için gerekli olan yapılandırma dosyasını harranhpc.ovpn indirmeniz gerekmektedir. <u>İndirmek için tıklayınız.</u>

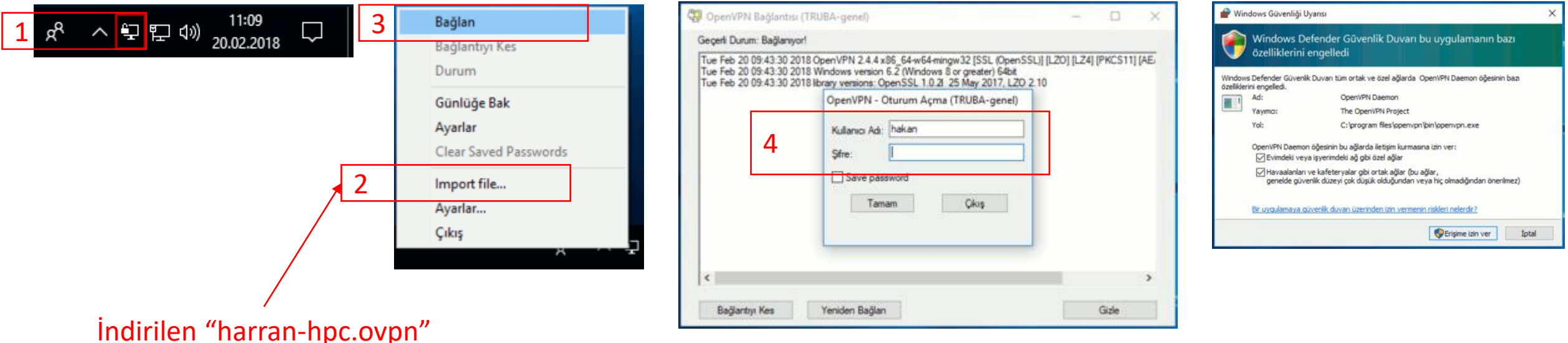

config dosyası buradan import edilmeli

### b-Sisteme MobaXterm ile Bağlanma

- Merkezimize VPN bağlantısı sağladıktan sonra, ssh yardımı ile erişebilirsiniz.
- Bunun için, MobaXterm yazılımını kullanılabilir. İndirmek için tıklayınız.

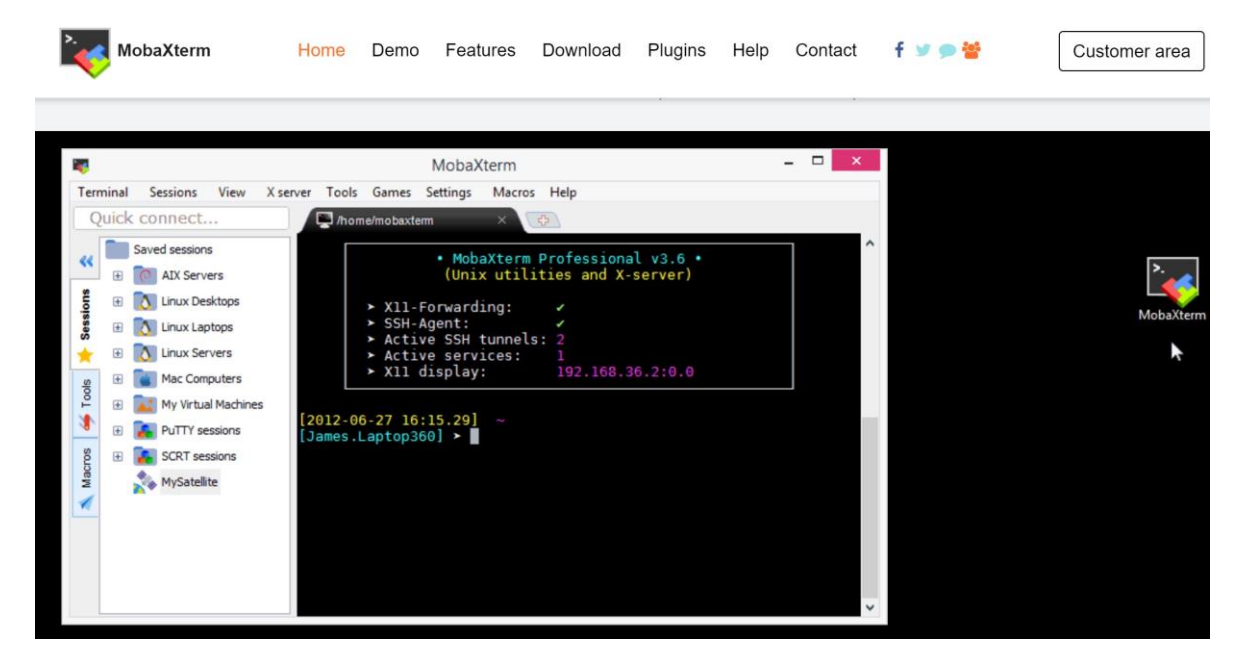

#### MobaXterm Yapılandırması

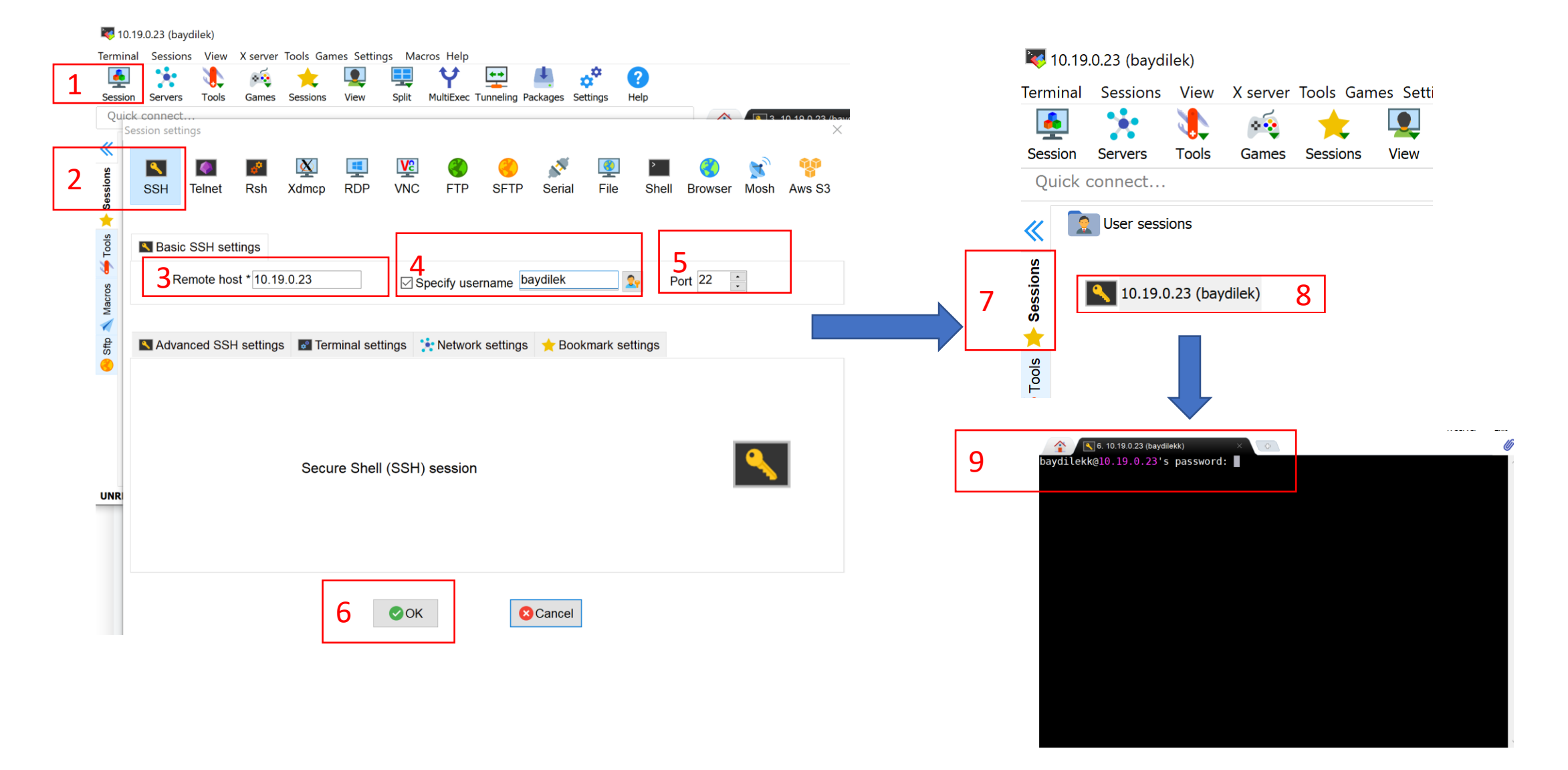

İş gönderebilmek için Slurm modülünü yüklüyoruz....

Sisteme login olduktan sonra

module load slurm/20.02.0 komutunu çalıştırıyoruz.

#### [baydilek@cn02 ~]\$ module load slurm/20.02.0

# Örnek Matlab dosyamızı hazırlıyoruz...

```
🔚 programimiz.m 🔀
     88
 1
 2
     % Calculate the value of Pi using a Monte Carlo simulation (Paralel)
 3
     poolobj = parpool('local',24);
     max=1e9;
 4
 5
     tic;
 6
     n=0;
 7
   parfor i = 1:max
 8
     x=rand;
 9
     y=rand;
10 \exists if (x^2 + y^2 < 1.0)
11
     n=n+1;
12
     end
13
    lend
     elapsedTime = toc;
14
15
     pi = (4.0 * n / max);
16
     disp('Parellel calisma suresi : ');
17
     disp(elapsedTime);
18
     delete (poolobj);
19
20
     88
21
     % Calculate the value of Pi using a Monte Carlo simulation (Serial)
22
     max=1e9;
23
    tic;
24
     n=0;
25 \square for i = 1:max
26
    x=rand;
27
     y=rand;
28
   \Rightarrow if (x^2 + y^2 < 1.0)
29
     n=n+1;
30
    end
31
    Lend
32
     elapsedTime = toc;
33
     pi = (4.0 * n / max);
34
     disp('Seri calisma suresi : ');
35
     disp(elapsedTime);
```

#### İndirmek için tıklayınız

## Slurm İş betiği dosyamızı hazırlıyoruz...

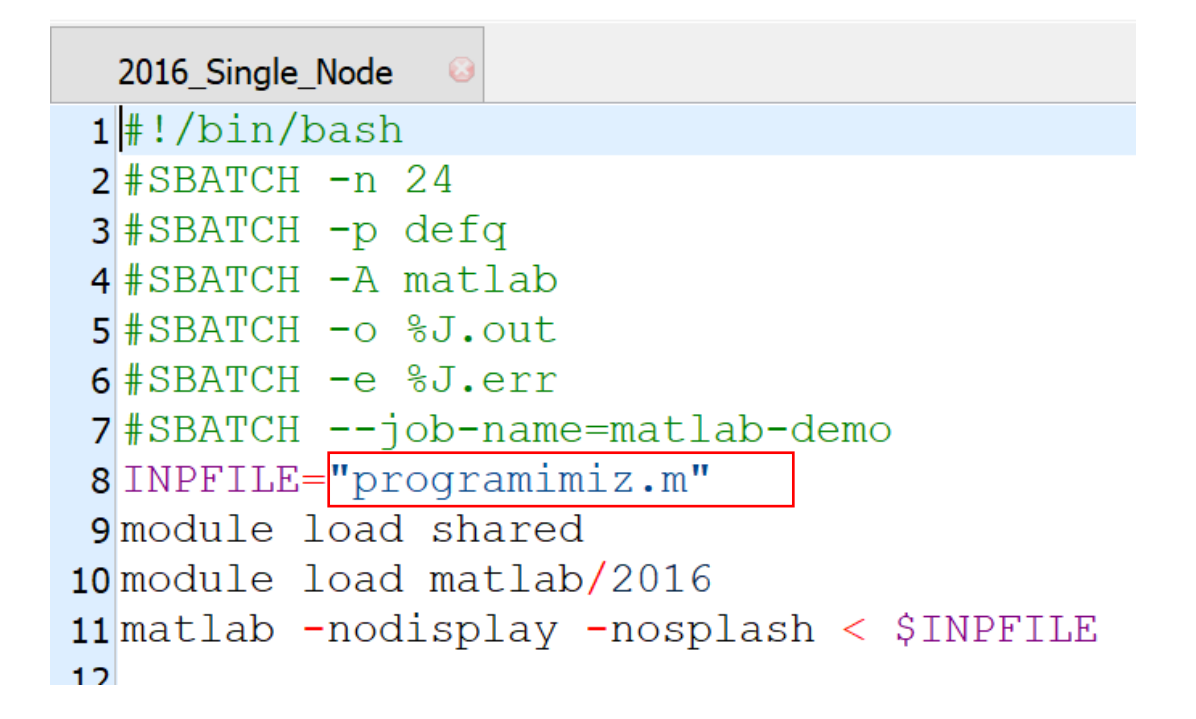

İndirmek için tıklayınız

# İş dosyamızı çalışması için sbatch komutu ile gönderiyoruz...

sbatch 2016\_Single\_Node komutu ile

#### [baydilek@cn02 harran\_matlab]\$ sbatch 2016\_Single\_Node

Daha sonra aynı klasörde oluşan ".out" ve ".err" uzantılı dosyalardan; ".out" uzantılı dosya iş dosyamızın ekran ve sonuçlarını ".err" dosyadan ise varsa hataları görüntüleyebilir ve takip edebiliriz.

# İş takibi

Örnek Pi hesabı programımız için

Hız verimi => 56.588/4.0648 = 13.92 kat daha hızlı sonuç vermektedir

| [baydilek@cn02 harran_matlab]\$ ls                                                                                  |                                   |
|----------------------------------------------------------------------------------------------------|-----------------------------------|
| 153.err                                                                                                    | programimiz.m                     |
| 153.out 2016_Single_Node                                                                                            |                                   |
| [baydilek@cn02 harran_matlab]\$ cat 153.out                                                                         |                                   |
| < M A T L A B                                                                                                    | (R) >                             |
| Copyright 1984-2016 The                                                                                             | MathWorks, Inc.                   |
| R2016b (9.1.0.441655) 6                                                                                             | 4-bit (glnxa64)                   |
| September 7,                                                                                                    | 2016                              |
|                                                                                                    |                                   |
| To get started, type one of these: helpwin, helpdesk, or demo.<br>For product information, visit www.mathworks.com. |                                   |
| >> >> >> Starting parallel pool (parpool)                                                                           | using the 'local' profile connect |
| ed to 24 workers.                                                                                                   |                                   |
| >> >> >> >> >> >> >> >> Parellel calisma sure                                                                       | si :                              |
| >> 4.0648                                                                                                    |                                   |
|                                                                                                    |                                   |
| >> Parallel pool using the 'local' profile                                                                          | <u>is shutting</u> down.          |
| >> >> >> >> >> >> >> >> >> >> >> >> >>                                                                              | suresi :                          |
| >> 56.5888                                                                                                    |                                   |

## Bazı kullanılan diğer komutlar...

- sbatch : iş göndermek için kullanılır
- squeue : Çalışan işlerin listesi için kullanılır
- scancel işno : işi iptal etmek için kullanılır
- cat dosyaadi : dosya içini görüntülemek için kullanılır
- nano dosyaadi : dosya içini düzenlemek için kullanılır
- ls : dosya ve klasörleri listeler